## 小田原 Labo ご予約・ご利用方法

## 【ご利用前のご注意事項】

※PayPal アカウントまたはクレジットカードが必要となります。
※当日キャンセルの場合、キャンセル料としまして、ご予約金額×5%+40円のキャンセル手数料を申し受けます。
※スマートロックシステム、Akerun(アケルン)のご利用にスマートフォンが必要となります。
※ご利用のスマートフォンの機種によりましては Akerun(アケルン)がご利用できない場合もございます。

#### ▼詳しくは下記をご覧ください。

https://support.akerun.com/hc/ja/articles/360050054711-Akerun%E5%85%A5%E9%80%80%E5%AE%A4%E7%AE%A1%E7%9 0%86%E3%82%B7%E3%82%B9%E3%83%86%E3%83%A0%E3%81%AB%E5%AF%BE%E5%BF%9C%E3%81%99%E3%82%8B% E3%83%87%E3%83%90%E3%82%A4%E3%82%B9-IC%E3%82%AB%E3%83%BC%E3%83%89

## 【ご予約・ご利用方法】

① 小田原 Labo WEB サイトから予約

小田原 Labo WEB サイトから予約したい時間帯等を選択して予約を行ってください。 ※要ユーザ登録

【WEB サイトからの予約手順】

①アカウント登録

初めてご利用の場合は、アカウント登録を行ってください。

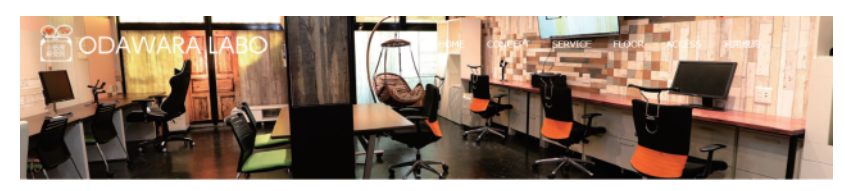

コワーキングスペース予約

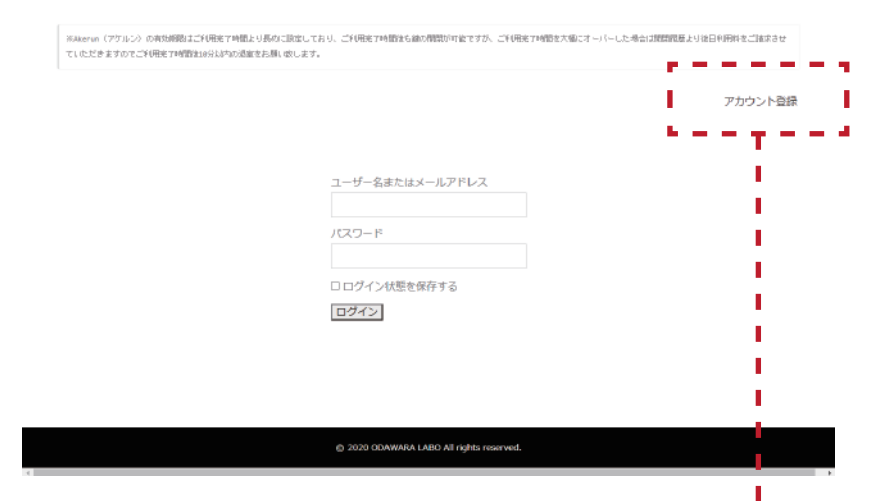

予約画面に表示されています、 アカウント登録をクリックしますと、 アカウント登録画面に切り替わります。

※画面はパソコンでの表示画面となります。

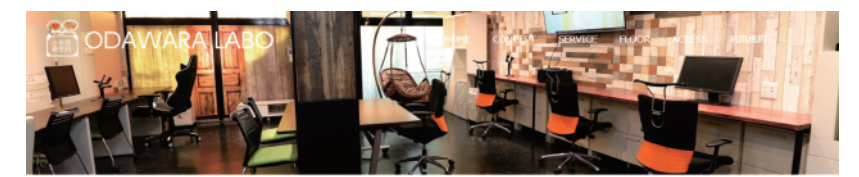

#### コワーキングスペース予約

| 登録         |                   |                         |  |
|------------|-------------------|-------------------------|--|
| ユーザー名      |                   |                         |  |
| メール        |                   |                         |  |
| パスワード      |                   |                         |  |
| 登録         |                   |                         |  |
| فالمرج مرا |                   |                         |  |
|            | @ 2020 ODAWARA LA | BO All rights reserved. |  |
| 1          |                   |                         |  |
| 1.1        |                   |                         |  |
|            |                   |                         |  |

# ■ユーザ名(半角英数字)

1

■メールアドレス

パスワード(半角英数字)

を入力してください。

※こちらは本 WEB サイトでの 予約用に利用いたします。

## ②ログイン(アカウント登録済みのかたはこちらから)

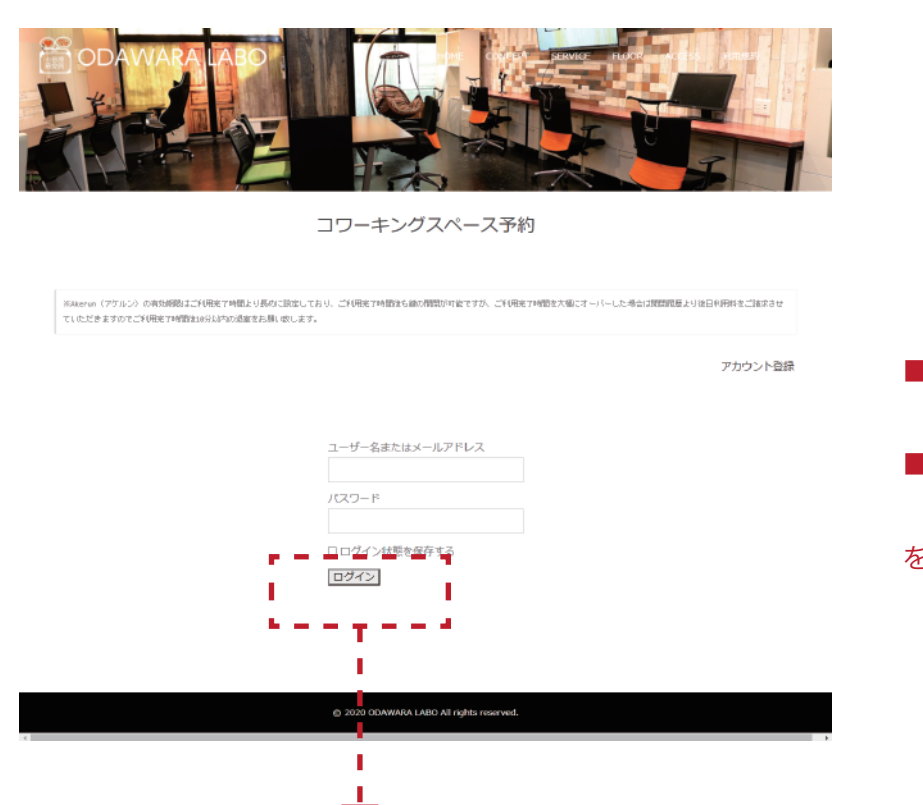

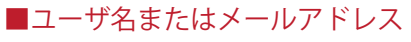

■パスワード

## を入力し、ログインしてください。

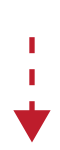

### 予約したい日付をクリックしてください。

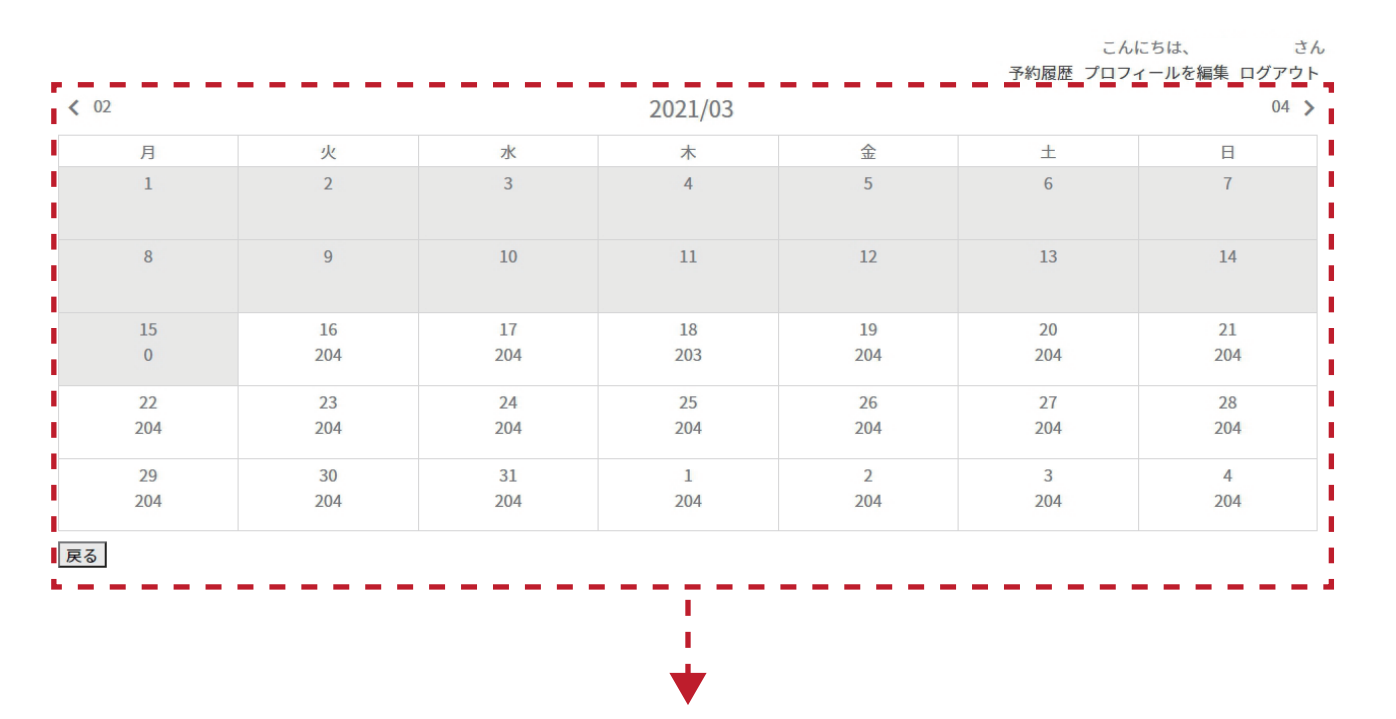

| サービスを選択後、 | 「日付を選択」 | をクリック | してください。 |
|-----------|---------|-------|---------|
|-----------|---------|-------|---------|

l

L.

|               | サービスを選んでください | ;      | こんにちは、 さ<br>予約履歴 プロフィールを編集 ログアウ<br>サービスの詳細 |
|---------------|--------------|--------|--------------------------------------------|
| コワーキング(ドロップイン | 1時間)         | ¥550   | サービス                                       |
| コワーキング(ドロップイン | 2時間)         | ¥1,100 | コワーキング(ドロップイン 1時間) ¥55                     |
| コワーキング(ドロップイン | 3時間)         | ¥1,650 | 合計金額<br>                                   |
| コワーキング(ドロップイン | 4時間)         | ¥2,200 | 日付を選択                                      |
| コワーキング(ドロップイン | 5時間)         | ¥2,750 |                                            |
| コワーキング(ドロップイン | 6時間)         | ¥3,300 |                                            |
| コワーキング(ドロップイン | 7時間)         | ¥3,850 |                                            |
| コワーキング(ドロップイン | 8時間)         | ¥4,400 |                                            |
| コワーキング(ドロップイン | 9時間)         | ¥4,950 |                                            |
| コワーキング(ドロップイン | 10時間)        | ¥5,500 |                                            |
| コワーキング(ドロップイン | 11時間)        | ¥6,050 |                                            |
| コワーキング(ドロップイン | 12時間)        | ¥6,600 | l i i i i i i i i i i i i i i i i i i i    |

I I

| 3 |                                                                                                    |                                                                 |
|---|----------------------------------------------------------------------------------------------------|-----------------------------------------------------------------|
|   | 10:00 残り17                                                                                                    |                                                                 |
| 4 | 11:00 残り17                                                                                                    |                                                                 |
| 5 | 12:00 残り17                                                                                                    |                                                                 |
| 5 | 13:00 残り17                                                                                                    |                                                                 |
| 7 | 14:00 残り17                                                                                                    |                                                                 |
| } | 15:00 残り 17                                                                                                    |                                                                 |
|   | 16:00 残り 17                                                                                                    |                                                                 |
|   | 17:00 残り 17                                                                                                    |                                                                 |
|   | 18:00 残り 17                                                                                                    |                                                                 |
|   | 19:00 残り 17                                                                                                    |                                                                 |
|   | 20:00 残り 17                                                                                                    |                                                                 |
|   | 21:00 残り 17                                                                                                    |                                                                 |
|   |                                                                                                    |                                                                 |
|   |                                                                                                    | *                                                               |
|   | 予約したい                                                                                                    | い時間をクリックしてください。                                                 |
|   |                                                                                                    |                                                                 |
|   |                                                                                                    | こんにちは、 さん                                                       |
|   |                                                                                                    | 予約履歴 プロフィールを編集 ログアウト                                            |
|   |                                                                                                    |                                                                 |
|   | 予約日時                                                                                                    | •                                                               |
|   | 予約日時                                                                                                    | · · · ·                                                         |
|   | 予約日時<br>トービス<br>コワーキング(ドロップイン 1時間) ¥550                                                                                                    | · · · · · · · · · · · · · · · · · · ·                           |
|   | 予約日時<br>サービス<br>コワーキング(ドロッブイン 1時間) ¥550<br>会計金額<br>¥550                                                                                                    | · · · · · · · · · · · · · · · · · · ·                           |
|   | 予約日時<br>レービス<br><b>コワーキング(ドロッブイン 1時間) ¥550</b><br>合計金額<br>₹550<br>姓・ <b>스</b>                                                                                                    | · · · · · · · · · · · · · · · · · · ·                           |
|   | 予約日時<br>ナービス<br>フワーキング(ドロッブイン 1時間) ¥550<br>会計金額<br>7550<br>姓・ <b>ノ</b><br>3・ <b>ノ</b>                                                                                                    |                                                                 |
|   | 予約日時<br>サービス<br><b>コワーキング(ドロッブイン 1時間) ¥550</b><br>合計金額<br>¥550<br>姓・ <b>스</b>                                                                                                    |                                                                 |
|   | 予約日時<br>レービス<br>コワーキング(ドロッブイン 1時間) ¥550<br>合計金額<br>*550<br>残・ <b>ビ</b><br>ドーレ・ <b>ビ</b>                                                                                                    |                                                                 |
|   | 予約日時                                                                                                    | で利用するメールアドレスとなりますのでご注意ください。                                     |
|   | 予約日時                                                                                                    | で利用するメールアドレスとなりますのでご注意ください。                                     |
|   | 予約日時                                                                                                    | で利用するメールアドレスとなりますのでご注意ください。                                     |
|   | 予約日時                                                                                                    | で利用するメールアドレスとなりますのでご注意ください。                                     |
|   | 予約日時                                                                                                    | で利用するメールアドレスとなりますのでご注意ください。                                     |
|   | 予約日時                                                                                                    | で利用するメールアドレスとなりますのでご注意ください。<br>マンプします。                          |
|   | アービス         アワーキング(ドロッブイン 1時間) ¥550         合計金額         *550         建・ ∠         よ・ ∠         パール・ ∠         ドこちらで入力したメールアドレスがAkerun(アケルン)         読み・ ∠         増用         印用規約を読み、内容に同点します         ド利用規約の文字をクリックしますと利用規約ページへジャ                                                                                                    | で利用するメールアドレスとなりますのでご注意ください。                                     |
|   | 予約日時<br>レービス<br>フワーキング(ドロッブイン 1時間) ¥550<br>合計金額<br>そ550<br>ま・ ム<br>し、・ ム<br>にこちらで入力したメールアドレスがAkerun(アケルン)・<br>家話・ ム<br>和用規約の文字をクリックしますと利用規約ページへジペ<br>PayPad<br>「デビットカードまたはく                                                                                                    | で利用するメールアドレスとなりますのでご注意ください。<br>マンプします。<br>ワレジットカード              |
|   | アービス         アーキング(ドロッブイン 1時間) ¥550         合計金額         キ550         速・ ム         レ・ ム         ド・ ム         ド・ ム         ド・ ム         ド・ ム         ド・ ム         ド・ ム         ド・ ム         ド・ ム         ド・ ク         ド こちらで入力したメールアドレスがAkerun(アケルシ)・         応話・ ム         地所         利用規約         ・利用規約の文学をクリックしますと利用規約ページへジベ         Pory Pol         「「「「ビビットカードまたはく」 | で利用するメールアドレスとなりますのでご注意ください。<br>マンプします。<br>フレジットカード              |
|   | 予約日時<br>レービス<br>フワーキング(ドロッブイン 1時間) ¥550<br>合計金額<br>7550<br>建・ <b>仁</b><br>は・ <b>仁</b><br>は・ <b>仁</b><br>は、 <b>仁</b><br>は、 <b>仁</b><br>は、 <b>仁</b><br>「<br>「<br>「<br>「<br>「<br>「<br>「<br>「<br>「<br>「<br>「<br>「<br>「                                                                                                    | で利用するメールアドレスとなりますのでご注意ください。<br>×ンプします。<br>フレジットカード<br>スケジュールに戻る |
|   | ア・ビス         フーキング(ドロッブイン 1時間) ¥550         オーシン         ホーム         ホーム         ホーム・ ム         ドこちらで入力したメールアドレスがAkerun(アケルン)・         転話・ ム         和用規約・         利用規約を読み、内容に同意します         ド利用規約の文字をクリックしますと利用規約ページへジャ         アロメドロ         アロメドロ                                                                                                    | で利用するメールアドレスとなりますのでご注意ください。<br>マンプします。<br>フレジットカード<br>スケジュールに戻る |
|   | 予約日時<br>レービス<br>フワーキング(ドロッブイン 1時間) ¥550<br>合計金額<br>F550<br>強・ ∠<br>し、・ ∠<br>トこちらで入力したメールアドレスがAkerun(アケルン))<br>改話・ 二<br>住所<br>「利用規約を読み、内容に同意します<br>※利用規約の文字をクリックしますと利用規約ページへジャ<br>PayPeri<br>ご デビットカードまたは<br>Zourd SyPayPeri                                                                                                    | で利用するメールアドレスとなりますのでご注意ください。<br>マンプします。<br>フレジットカード<br>スケジュールに戻る |

個人情報を入力後、PayPal アカウントまたはクレジットカードで決済を完了してください。 決済完了後、予約完了のメッセージが表示され予約が完了となります。

②Akerun(アケルン)へログイン

★初回利用(メールアドレスが新規)の場合 → Akerun(アケルン)からメールが届きます のでアケルンログイン用のパスワード設定を実施してください。

★2回目以降利用の場合 → 前回 Akerun(アケルン)へ登録したメールアドレス・パスワー ドでログインしてくだい。

ł

③Akerun(アケルン)アプリのダウンロード(初回利用時のみ)

小田原 Labo では鍵の開閉に Akerun(アケルン)を利用していますので、事前にアプリを ダウンロードしてください。

|                                                             | CRASHT, Phone Drugs III                                                                                                    | VICE CHRVILLIAN                                                  |                                                                                                    |
|-------------------------------------------------------------|----------------------------------------------------------------------------------------------------|------------------------------------------------------------------|----------------------------------------------------------------------------------------------------|
|                                                             | Alterun App in<br>Photosynth Inc.                                                                                                    |                                                                  |                                                                                                    |
| 2002<br>2002<br>2002<br>2002<br>2002<br>2002<br>2002<br>200 | XLZO KINEY<br>Social States<br>Social States                                                                                                    | ECCOTVERSE<br>Protocological<br>Protocological<br>Protocological | Anna anna an Anna Anna Anna Anna Anna A                                                                                                    |
|                                                             | All Channel<br>States and<br>Channel<br>Constant<br>Constant<br>Co | HARRING CO.                                                      | Comparison De la ref.     Comparison De la ref.     Comparison D |
| 5 2 2 2 2                                                   |                                                                                                    |                                                                  | 10 A 1                                                                                                    |

■Akerun (アケルン) アプリのダウンロードはこちら ・iOS https://itunes.apple.com/jp/app/akerun-smart-lock-robot/id950160412 ・Android https://play.google.com/store/apps/details?id=com.akerun&hl=ja

※画面は IOS 版アプリのダウンロード画面です。

∎ ∎ ♥

④Akerun(アケルン)アプリを起動後、ログインしてください。

⑤Akerun(アケルン)アプリで鍵の開閉が可能となります。